# MISE À JOUR GFC N° 1 : Comptabilité Budgétaire

# RAPPEL :

- Pour une installation de la mise à jour en réseau, « le poste serveur » doit être installé avec le compte utilisateur (profil) « install ».

# SOMMAIRE

| 1.Préalables à l'installation | 2     |
|-------------------------------|-------|
| 1.1.Avertissements            | 2     |
| 1.2.Sauvegarde                | 2     |
| 1.3.VERSIONS.                 | 2     |
|                               |       |
| 2.Installation monoposte      | 3     |
| 2.Installation monoposte      | 3<br> |
| 2.Installation monoposte      |       |

| DSI Créteil – Diffusion des Applications Nationales Janvier 2011 P. 1/8 |                                                     |              |        |
|-------------------------------------------------------------------------|-----------------------------------------------------|--------------|--------|
|                                                                         | DSI Créteil – Diffusion des Applications Nationales | Janvier 2011 | P. 1/8 |

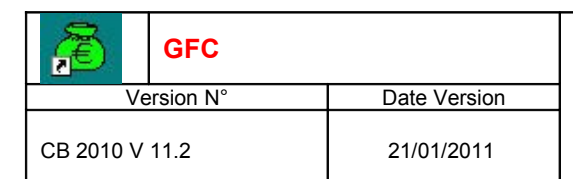

# MISE À JOUR GFC N° 1 : Comptabilité Budgétaire

INSTALLATION

#### **1. P**RÉALABLES À L'INSTALLATION

#### **1.1.** Avertissements

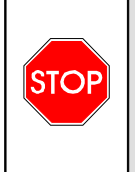

Cette mise à jour concerne le module Comptabilité Budgétaire 2011. La base de données n'est pas modifiée.

Vous devez passer la mise à jour sur l'ordinateur/le réseau où est installé ce module.

#### 1.2. SAUVEGARDE

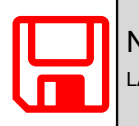

Nous vous conseillons d'effectuer une sauvegarde de votre base  $GFC\ 2011$  où se trouve la Comptabilité Budgétaire avant d'implanter la mise à jour.

#### 1.3. VERSIONS

Avant installation les versions des modules concernés sont les suivantes : CB 2011 : V 11.1 du 17/12/2010

Après installation les versions des modules concernés sont les suivantes :

• CB 2011 : V 11.2 du 21/01/2011

| DSI Créteil – Diffusion des Applications Nationales | Janvier 2011 | P. 2/8 |
|-----------------------------------------------------|--------------|--------|
|                                                     |              |        |

## MISE À JOUR GFC N° 1 : Comptabilité Budgétaire

INSTALLATION

### **2.** INSTALLATION MONOPOSTE

➡ Télécharger le programme à partir du portail CECOIA et lancer le

le fichier se décompacte :

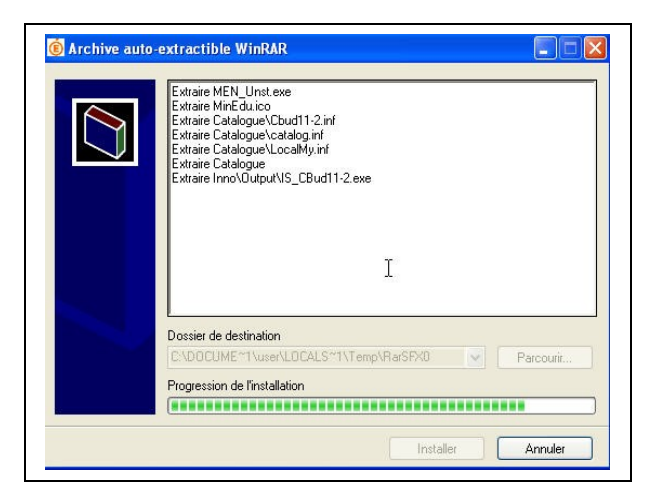

• L'écran de bienvenue s'affiche :

| Bienvenue dans le programme<br>d'installation du Ministère de<br>l'Education Nationale                                                                                                    |
|----------------------------------------------------------------------------------------------------|
| Vous êtes sur le point d'accéder à la procédure d'installation<br>des applications du Ministère de l'Éducation Nationale.<br>Il est fortement recommandé de fermer tous les programmes<br>en cours d'exécution avant de continuer. Ceci peut s'avérer<br>utile alin d'éviter tout confit durant l'installation.<br>Cliquez sur le bouton "Suivant" pour continuer ou sur le<br>bouton "Annuled" pour quitter l'installation. |
| Suivant >                                                                                                    |

 $\Rightarrow$  Cliquer sur

• L'écran du type d'installation s'affiche :

| GFC                         | I                                                                                                    | Mise à Jour GFC N° 1 :<br>Comptabilité Budgétaire                                                                                                    |
|-----------------------------|----------------------------------------------------------------------------------------------------|----------------------------------------------------------------------------------------------------|
| Version N°<br>3 2010 V 11.2 | Date Version<br>21/01/2011                                                                                                    | INSTALLATION                                                                                                    |
|                             | Installation - GFC<br>Type d'installation<br>Le programme d'inst<br>3 types d'installation<br>Installation d'un po<br>Installation d'un po<br>Installation d'un po | MySQL         allation de GFC MySQL vous donne la possibilité d'effectuer         s différents.         n poste serveur         Commentaires         ce tient en réseau         este client autonome         uste client autonome         oste administrateur |
| ⇔ Cliquer sur               | Installation d'un poste clie                                                                                                    | ent autonome                                                                                                    |

| Installation d'un poste client auton<br>Veuillez sélectionner ci-dessous les m<br>Certains modules sont obligatoires et l | ome<br>iodules à installer sur ce poste.<br>ne peuvent donc être désélectionnés. |
|----------------------------------------------------------------------------------------------------|----------------------------------------------------------------------------------|
| Liste des modules disponibles :                                                                                           | Description                                                                      |
|                                                                                                    | Espace disque nécessaire : 12.3 Mo                                               |

Le module *Comptabilité Budgétaire* est pré coché et non modifiable. La mise à jour est installée automatiquement.

Cliquer sur <u>Suivant ></u> pour initier l'installation de la mise à jour
 L'écran suivant affiche les éléments à installer :

| GFC                                                     |                                                                                                    | Mise à Jour GFC N° 1 :                                                     |
|---------------------------------------------------------|----------------------------------------------------------------------------------------------------|----------------------------------------------------------------------------|
| Version N°                                              | Date Version                                                                                                    |                                                                            |
| CB 2010 V 11.2                                          | 21/01/2011                                                                                                    | INSTALLATION                                                               |
| <ul> <li>⇒ Cliquer sur</li> <li>Lorsque l'in</li> </ul> | Installation - GFC M<br>Prét pour l'installatio<br>Le programme est ma<br>avez sélectionnées.<br>Cliquez sur "Insta<br>modifier vos choise<br>Type dynamic<br>Installation d'<br>Applications à<br>Comptabi<br>Unité : CN<br>Détail : App<br>Installer<br>pour constallation est termin<br>Installation est termin<br>Installation est termin<br>Installation est termin<br>Installation est termin<br>Installation<br>Stallation est termin<br>Installation<br>Installation<br>In | <complex-block></complex-block>                                            |
|                                                         |                                                                                                    |                                                                            |
|                                                         | IDUS VOUS CONSEILLON                                                                                                    | NS D'EFFECTUER UNE SAUVEGARDE DE VOTRE BASE <b>ZUTT</b> APRES<br>E À JOUR. |

## MISE À JOUR GFC N° 1 : **COMPTABILITÉ BUDGÉTAIRE**

INSTALLATION

### 3. INSTALLATION RÉSEAU

•

### 3.1. Poste serveur

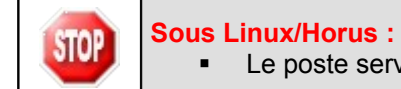

Le poste serveur doit être installé avec le profil install

➡ Télécharger le programme à partir du portail CECOIA et lancer le

• le fichier se décompacte :

| Extraire MEN_Unst.exe<br>Extraire MinEducio<br>Extraire Catalogue\Cbud11-2.inf<br>Extraire Catalogue\Cbud11-2.inf<br>Extraire Catalogue\Cbud11-2.inf<br>Extraire Catalogue\Cbud11-2.inf<br>Extraire Catalogue\Cbud11-2.exe<br>Extraire Inno\Output\IS_CBud11-2.exe |
|----------------------------------------------------------------------------------------------------|
| I                                                                                                    |
| Dossier de destination                                                                                                    |
| C:\DOCUME~1\user\LOCALS~1\Temp\RarSFX0                                                                                                    |
| Progression de l'installation                                                                                                    |

• L'écran de bienvenue s'affiche :

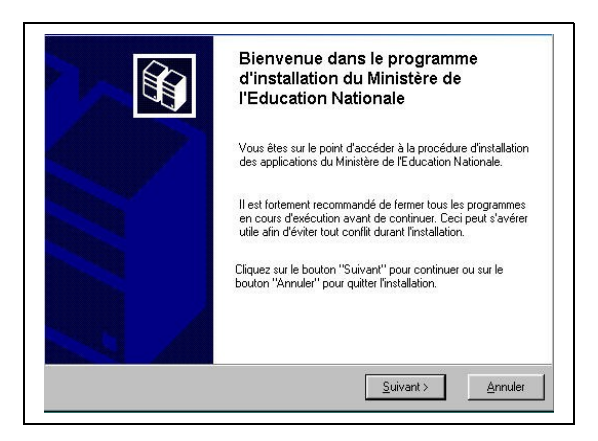

 $\underline{S}uivant >$  $\Rightarrow$  Cliquer sur

• L'écran du type d'installation s'affiche :

| GEC                                            |                                                                                                    | Mise à Jour GFC N° 1 :                                                                                                    |
|------------------------------------------------|----------------------------------------------------------------------------------------------------|----------------------------------------------------------------------------------------------------|
| Version N°                                     | Date Version                                                                                                    | Comptabilité Budgétaire                                                                                                    |
|                                                | 04/04/0044                                                                                                    |                                                                                                    |
| CB 2010 V 11.2                                 | 21/01/2011                                                                                                    | INSTALLATION                                                                                                    |
|                                                | Installation - GFC MyS Type d'installation Le programme d'installation 3 types d'installation d'un poste Installation d'un poste cli Installation d'un poste cli Installat | OL         In de GFC MySQL vous donne la possibilité d'effectuar         Image: Serveur         In stallation d'un poste serveur         Cheque d'antibilité d'effectuar serveur         Cheque d'antibilité d'effectuar serveur         Cheque d'antibilité d'effectuar serveur         Cheque d'antibilité d'estaplications estudiés en mode réseau sur les postes clients         ent en réseau         ent en réseau         ent en réseau         ent en réseau         ent en réseau         ent en réseau         ent en réseau         entre féreau sur les postes clients         entre serveur         (Précédent Surveur)         Annuler |
| <ul> <li>Cliquer s</li> <li>La list</li> </ul> | e des modules disponible                                                                                                    | <pre>serveur</pre>                                                                                                    |
| Le module <b>C</b><br>La mise à jou            | Comptabilité Budgétaire<br>ur est installée automatiq<br>sur <u>Suivant &gt;</u> pour init<br>n suivant affiche les élém                                                                                                    | est <b>pré coché et non modifiable</b> .<br>uement.<br>ier l'installation de la mise à jour<br>nents à installer :                                                                                                    |
|                                                | Installation - GF<br>Prêt pour l'install<br>Le programme es<br>avez sélectionné<br>Cliquez sur "                                                                                                    | C MySQL<br>ation<br>trianitenant prêt à lancer l'installation des applications que vous<br>es.<br>nstaller'' pour lancer l'installation, ou sur "Précédent" pour revoir ou<br>hoix                                                                                                    |

| DSI Creteli – Dilusion des Applications Nationales 5 Janvier 2011 | DSI Créteil – Diffusion des Applications Nationales | Janvier 2011 | P. 7/8 |
|-------------------------------------------------------------------|-----------------------------------------------------|--------------|--------|
|-------------------------------------------------------------------|-----------------------------------------------------|--------------|--------|

< <u>P</u>récédent <u>Installer</u>

^

•

Annuler

La liste des modules à mettre à jour

s'affiche sur cet écran.

Type d'installation : Installation d'un poste serveur

Applications à installer : • Comptabilité Budgétaire 2011 Unité : X:\ Détail : Application

| GFC                                                   |                                                                                                    | MISE À JOUR GFC N° 1 :<br>Comptabilité Budgétaire                   |
|-------------------------------------------------------|----------------------------------------------------------------------------------------------------|---------------------------------------------------------------------|
| Version N°                                            | Date Version                                                                                                    |                                                                     |
| CB 2010 V 11.2                                        | 21/01/2011                                                                                                    | INSTALLATION                                                        |
| <ul> <li>Cliquer sur</li> <li>Lorsque l'in</li> </ul> | Installer<br>pour co<br>stallation est termin<br>Installation - GF(<br>Installation - GF(<br>Installation en cor<br>Veuillez patienter<br>aplications.<br>Extraction des pr<br>Extraction des pr<br>Extract | mmencer l'installation<br>ée, le message de confirmation apparaît : |

≻ Cliquer sur Non pour terminer l'installation de la mise à jour sur le serveur
 ⇒

| No<br>IMPI |
|------------|

Nous vous conseillons d'effectuer une sauvegarde de votre base GFC 2011 apres mplantation de la mise à jour.

#### **3.2.** Postes clients

**STOP** Vous n'avez pas à installer la mise à jour sur les postes clients.

#### **3.3. P**OSTE ADMINISTRATEUR

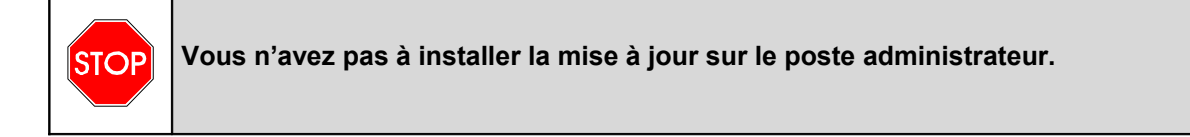